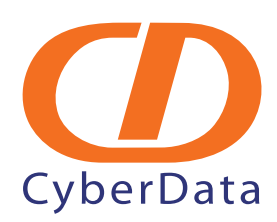

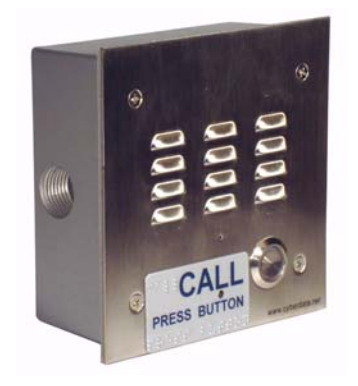

# *3COM VCX PBX Server VoIP Intercom Setup Guide*

CyberData Corporation • 2555 Garden Road • Monterey, CA • 93940 • T:831-373-2601 • F: 831-373-4193 www.CyberData.net

Download from Www.Somanuals.com. All Manuals Search And Download.

# 1.0 Setup Diagram

Figure 1 is a setup diagram for a single Intercom configuration. In this configuration, the Intercom acts as a standalone SIP telephony device.

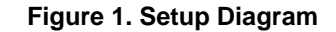

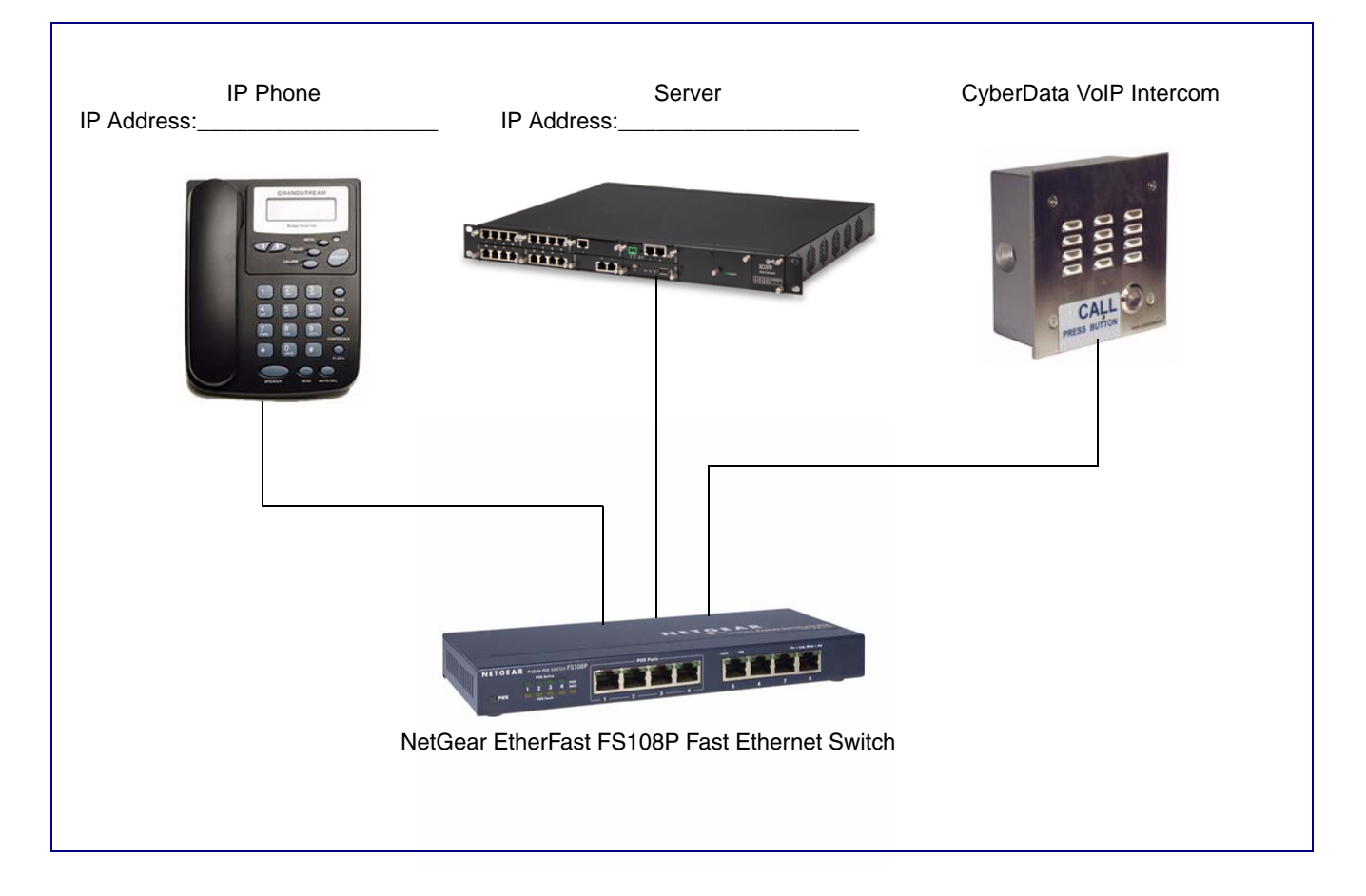

### 2.0 Host Environment

#### **Table 1. Host Environment Details**

| X V7000 |
|---------|
|         |
|         |
|         |
|         |
|         |

## 3.0 Test Setup Equipment

#### Table 2. Test Setup Equipment

| Equipment                                     | Model         | Version |
|-----------------------------------------------|---------------|---------|
| Grandstream                                   | BudgeTone-100 |         |
| Notes:                                        |               |         |
| NetGear EtherFast FS108P Fast Ethernet Switch |               |         |
| Notes:                                        |               |         |
| VoIP Intercom                                 | 010935B       | 3.3.2   |
| Notes:                                        |               |         |
| Notes:                                        |               |         |
| Notes:                                        |               |         |
| Notes:                                        |               |         |
| Notes:                                        |               |         |
| Notes:                                        |               |         |
| Notes:                                        |               |         |
|                                               |               |         |

### 4.0 Setup Procedure

### 4.1 VCX Configuration

Below are the steps to configure the VCX so that a CyberData Intercom is able to register with the VCX.

#### To configure the VCX,

1. Navigate to the Central Management Console of the VCX and login as Admin. See Figure 2.

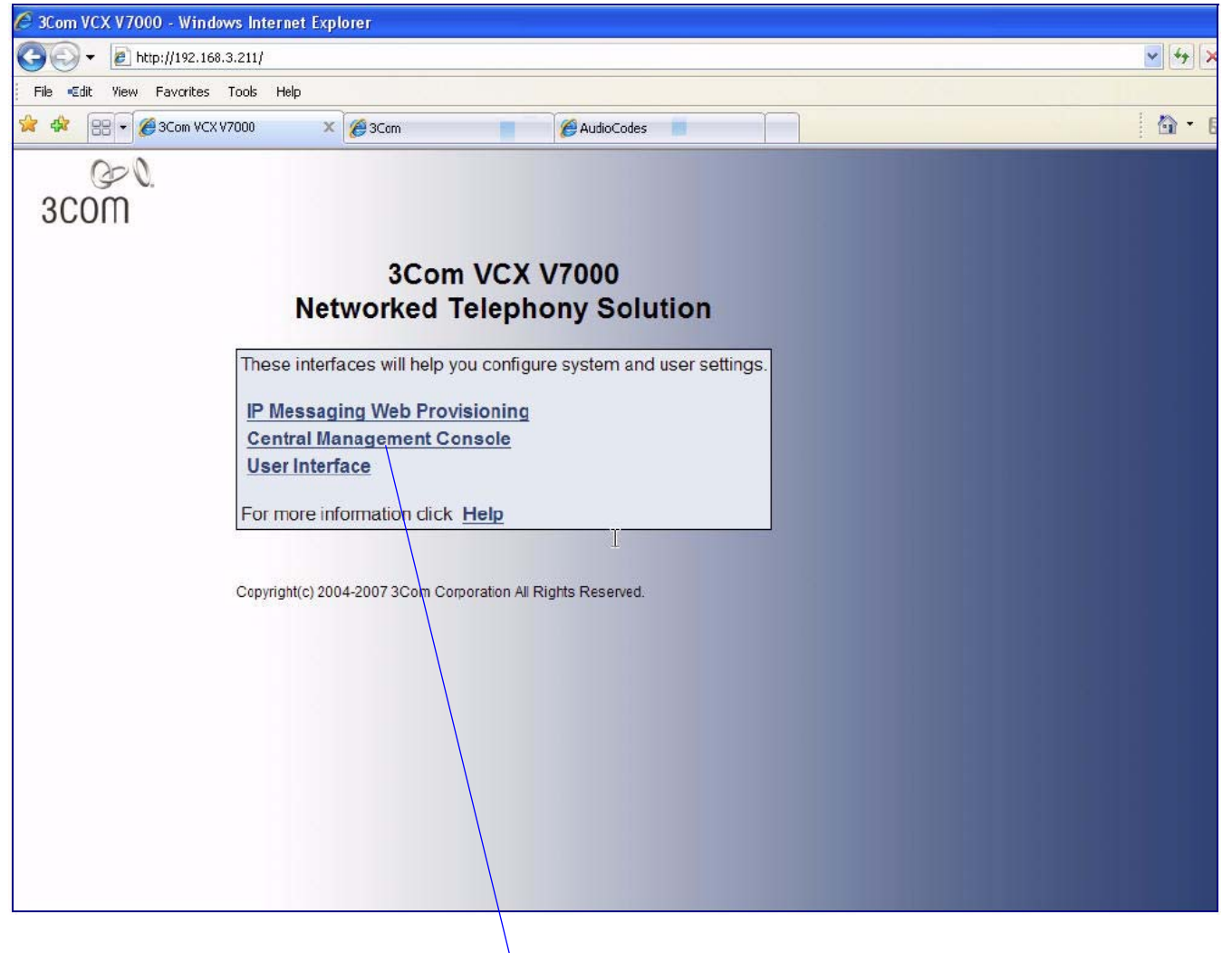

#### Figure 2. Central Management Console

Central Management Console

2. Click on the **Site Name**.

| Figure 3. Site Nar | me |
|--------------------|----|
|--------------------|----|

| 🏹 Central Manager - W               | /indows Internet Explorer                                                                                                    |         |
|-------------------------------------|----------------------------------------------------------------------------------------------------|---------|
| 😋 🕞 👻 🕼 Http://1                    | 92.168.3.211/vcxcentral/centralmgr.do                                                                                                    | 🗸 🛃     |
| File Cdit View Fave                 | orites Tools Help                                                                                                    |         |
| 😭 🏘 [88] • 🏉 Cen                    | tral Manager 🗙 🧭 3Com 🔤 🧭 AudoCodes 📃                                                                                                    | 🛛 🖄 - t |
| 3com                                | VCXTM V7000<br>Central Manager                                                                                                    |         |
| Central Manager<br>Global Directory | Display information and links to the Regional and Branch offices.<br>Click the Modify button below to edit the Site Names. When you have finished, click the Save button to store the names or click the Cancel<br>button to cancel your edits.<br>Help |         |
| Log Out                             | Regional and Branch Offices<br>Site ID Site Type Site Name Sie Access Pri IP Messaging Server<br>10 Regional volume Allowed 192,168,3,210 192,159,3,212<br>Modify<br>Click Here                                                                         |         |

3. This takes you to the **Users** page by default. Go to the **Phones** web page to create an extension for each CyberData Intercom.

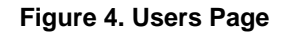

| 🖉 Provisioning Server - Windows Internet Explorer                                                                                                    |                  |                                                                |                          |                           |                                                                                                    |
|----------------------------------------------------------------------------------------------------|------------------|----------------------------------------------------------------|--------------------------|---------------------------|----------------------------------------------------------------------------------------------------|
| C ← The state of the state of the state of |                  |                                                                |                          |                           |                                                                                                    |
| File Edit View Favorites Toels Help                                                                                                    |                  |                                                                |                          |                           |                                                                                                    |
| 😤 🍄 😣 🕈 🌍 Provis                                                                                                    | loning Server 3  | < 🌈 3Com                                                       |                          | AudioCodes                | 🔂 * 🗔 * 📾 * 🔂 Page * 🔅 Tools * 🕢 * 🖄                                                                                                    |
| 3COM                                                                                                    | Click He<br>page | TH V7000<br>108.3.200<br>Concorporation. All F<br>Pre for this |                          | Ked Tele                  | Click here to create<br>phone extensions                                                                                                    |
| Phones<br>Hunt Groups                                                                                                    |                  |                                                                | Phone                    | Add Phone                 | Delete Selected                                                                                                    |
| Page Groups<br>Call Pickup Groups                                                                                                    | Phone Address    | Display Name                                                   | Phone Profile            | User Name                 | MAC Status Actions                                                                                                    |
| Attendant Console<br>Media Access Control                                                                                                    | 2094             | Video_2094                                                     | Simple<br>Profile        | <u>Video</u><br>Wooksung3 | Eestures Call Coverage Button Mappings Call Restrictions<br>Enabled Registrations Call Histor: Selective Rincing Bridge<br>Permissions Bridged Phones Hunt Groups Settings Delete  |
| System Speed Dials<br>Phone Profiles<br>Type of Service<br>Button Manajant                                                                                                    | 2095             | Video_2095                                                     | Simple<br>Profile        |                           | Features Call Coverage Button Mappings Call Restrictions<br>Disabled Registrations Call History Selective Rincing Bridge<br>Permissions Endeded Phones Hunt Groups Settings Delete |
| Patterns<br>Class of Service<br>Elements                                                                                                    | 2096             | Video_2096                                                     | <u>Simple</u><br>Profile |                           | Esatures Call Coverage Button Manpings Call Restrictions<br>Disabled Registrations Call History Selactive Rincing Bridge<br>Permissions Eridged Phones Hunt Groups Settings Delete |
| Dial Plans<br>Dial Rules<br>Emergency Services                                                                                                    | 2097             | Video_2097                                                     | Simple<br>Profile        |                           | Eeabures Call Coverage Button Mappings Call Restrictions<br>Disabled Registrations Call History Selective Rinoing Bridge<br>Permissions Bridged Phones Hunt Groups Settings Delete |
| Number Translation<br>Call Park<br>Camp On                                                                                                    | 2098             | Video_2098                                                     | Simple<br>Profile        |                           | Eestures Call Coverage Button Mappings Call Restrictions<br>Disabled Registrations Call History Selective Rinoing Bridge<br>Permissions Eridged Phones Hunt Groups Settings Delete |
|                                                                                                    | 2099             | Video_2099                                                     | Simple<br>Profile        | CyberData Lab<br>Speaker  | Esatures Call Coverage Button Mappings Call Restrictions<br>Enabled Registrations Call History Selective Rinoing Bridge<br>Permissions Eridged Phones Hunt Groups Settings Delete  |
|                                                                                                    | C 2100           | CyberData_2100                                                 | Simple<br>Profile        | Cyber Data 1              | Eestures Call Coverage Button Mappings Call Restrictions<br>Enabled Registrations Call History Selective Stinging Bridge<br>Permissions Bridged Phones Hunt Groups Settings Delete |
|                                                                                                    | F 2101           | CyberData_2101                                                 | Simple<br>Profile        | Cyber Data2               | Enabled Registrations Call History Selective Ringing Bridge                                                                                                    |
| extension a                                                                                                    | already cr       | reated                                                         |                          |                           | Berningiana Bridged Bhango Huri Craina, Settinga, Balata                                                                                                    |
| for a VoIP I                                                                                                    | ntercom          |                                                                |                          |                           |                                                                                                    |

Server Setup Guide

930288A

4. Select **Add Phone** and enter phone information. The extension and password assigned here are later used on the **SIP Setup** web page (Table 3 or Step 5 of Section 4.2, "Setup CyberData Device Parameters").

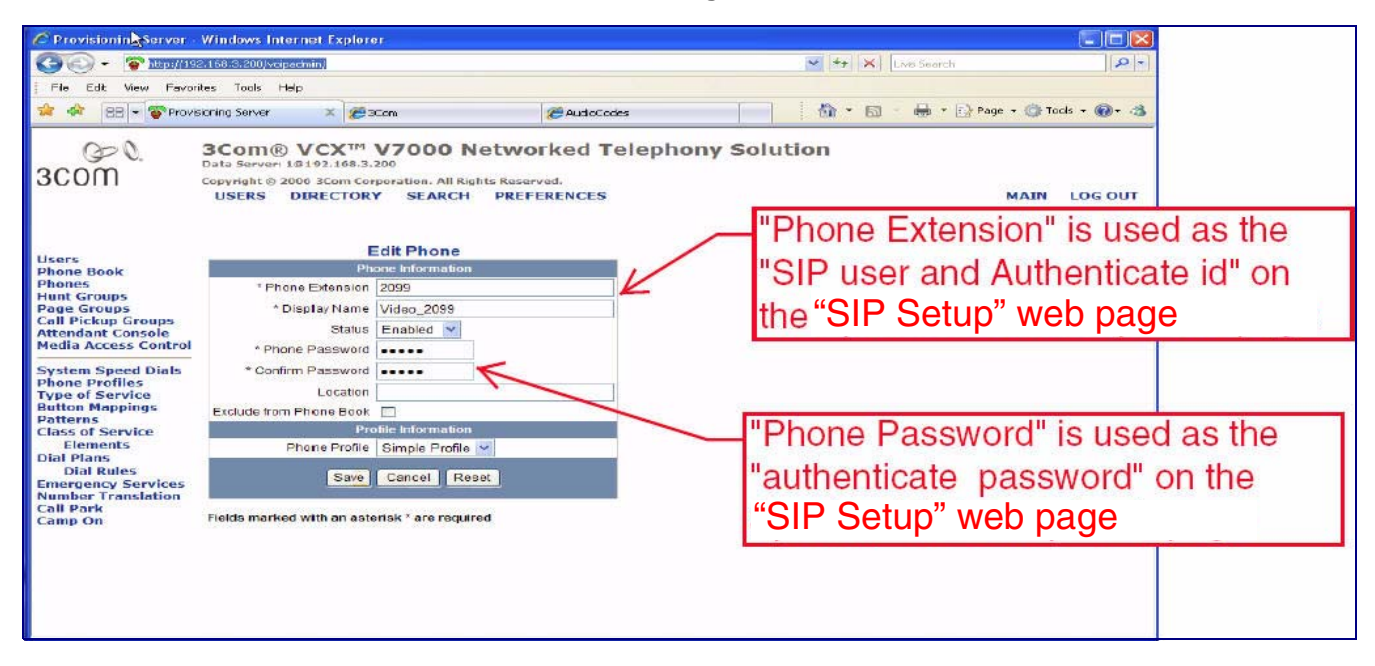

#### Figure 5. Add Phone

5. Return to the **Users** page and then select the **Add User** button to create a user to assign the Intercom extensions to.

#### Provisioning Server - Windows Internet Explorer 🔄 💽 👻 😵 hktp://192.168.3.200/voipedmin/ ~ ++ × File Cdit View Favorites Tools Help 👉 💠 😝 🔻 🌍 Provisioning Server 🛛 🗶 🏈 3Com 🟠 • 6 AudioCodes 3Com® VCX™ V7000 Networked Telephony Solution Data Server: 1@192.168.3.200 00 3COM Copyright @ 2006 3Com Corporat -. All Rights Re USERS DIRECTORY SEARCH PREFERENCES Select the "Add User" to create a user for the VoIP Intercom. Users Users Phone Book Phones Hunt Groups Page Groups Call Pickup Groups Attendant Console Media Access Control Add Filter : Name Go Phones CTI Group2 caroup2 Address System Speed Dials Phone Profiles CTI Group3 cgroup3 Phones Address Phone Profiles Type of Service Button Mappings Patterns Class of Service Elements Dial Plans Dial Plans CTI Group4 cgroup4 Phones Address CTI Group5 cgroup5 Phones Address Cyber Data1 cdata1 Address Phones Cyber Data2 cdata2 Phones Address Cyber Data3 cdata3 Phones Address Emergency Services Number Translation Call Park Camp On Cyber Data4 cdata4 Address Phones Cyber Data5 cdata5 Phones Address CyberData Lab VolP Intercom cspeake Phones Address <u>≤Prev</u> Page <mark>2 ⊠</mark> of 11 <u>Nex</u> Use this button to assign/associate extensions to this user.

#### Figure 6. Users Page

Server Setup Guide

6. Enter information similar to the information shown in Figure 7.

| I Iguie I. Luit Usei I age |
|----------------------------|
|----------------------------|

| 😋 🕞 🛨 🌾 http://192.168.3.20                                                                                                    | )/voipadmin/                                                                              |                                                         |                                            |                | د الجا 🗠 |
|----------------------------------------------------------------------------------------------------|-------------------------------------------------------------------------------------------|---------------------------------------------------------|--------------------------------------------|----------------|----------|
| File_=Edit Yiew Favorites Tool                                                                                                    | 5 Help                                                                                    |                                                         |                                            |                |          |
| 🔆 🍄 😸 📼 🍄 Provisioning Serv                                                                                                    | er 🗙 🏀 3Cam                                                                               |                                                         | AudioCodes                                 |                | 🟠 • (    |
| 3com a                                                                                                    | COM® VCX <sup>TP</sup><br>ats Server 1@192.168.<br>pyright © 2006 3Com C<br>USERS DIRECTO | V7000 Ne<br>3.200<br>orporation. All Right<br>RY SEARCH | tworked Tele<br>s Reserved.<br>PREFERENCES | phony Solution |          |
| Users                                                                                                    |                                                                                           | Edit Us                                                 | ser<br>rmation                             |                |          |
| Hone Solo<br>Hunt Groups<br>Page Groups<br>Call Pickup Groups<br>Attendant Console<br>Media Access Control                                                                                                 | Title<br>* First Name<br>Middle Name<br>* Last Name                                       | CyberData<br>Lab<br>VolP Intercom                       |                                            |                |          |
| System Speed Dials<br>Phone Profiles<br>Type of Service                                                                                                    | Country<br>E-mail                                                                         | United States of An                                     | nerica                                     | ~              |          |
| Button Mappings                                                                                                    |                                                                                           | Phone Fea                                               | tures                                      |                |          |
| Class of Service<br>Elements                                                                                                    | Phone Language<br>Phone Font Size                                                         | English 💙                                               |                                            |                |          |
| Dial Rules                                                                                                    |                                                                                           | Web Login Inf                                           | ormation                                   |                |          |
| Emergency Services     * Weblogin User Name     VolP Intercom       Number Translation     * Password     ••••••       Call Park     * Password     ••••••       Camp On     * Confirm Password     •••••• |                                                                                           |                                                         |                                            |                |          |
|                                                                                                    |                                                                                           |                                                         |                                            |                |          |
|                                                                                                    |                                                                                           | Save Cance                                              | Reset                                      |                |          |

- 7. Click the **Save** button and the screen will go back to the **Users** web page.
- 8. On the **Users** page, look to the far right of the **User** created for the CyberData Intercoms, and you will see a **Phones** button (see Figure 6). Use this button to assign and associate Intercom extensions to this user.
  - **Note** There is another **Phones** menu on the left-hand pane. This menu is used to create extensions or phones and not assign phones as outlined here. Creation of the extension or phones has been outlined earlier in this procedure.

9. Click this button to display a list of Extensions associated with this user. Initially this is blank.

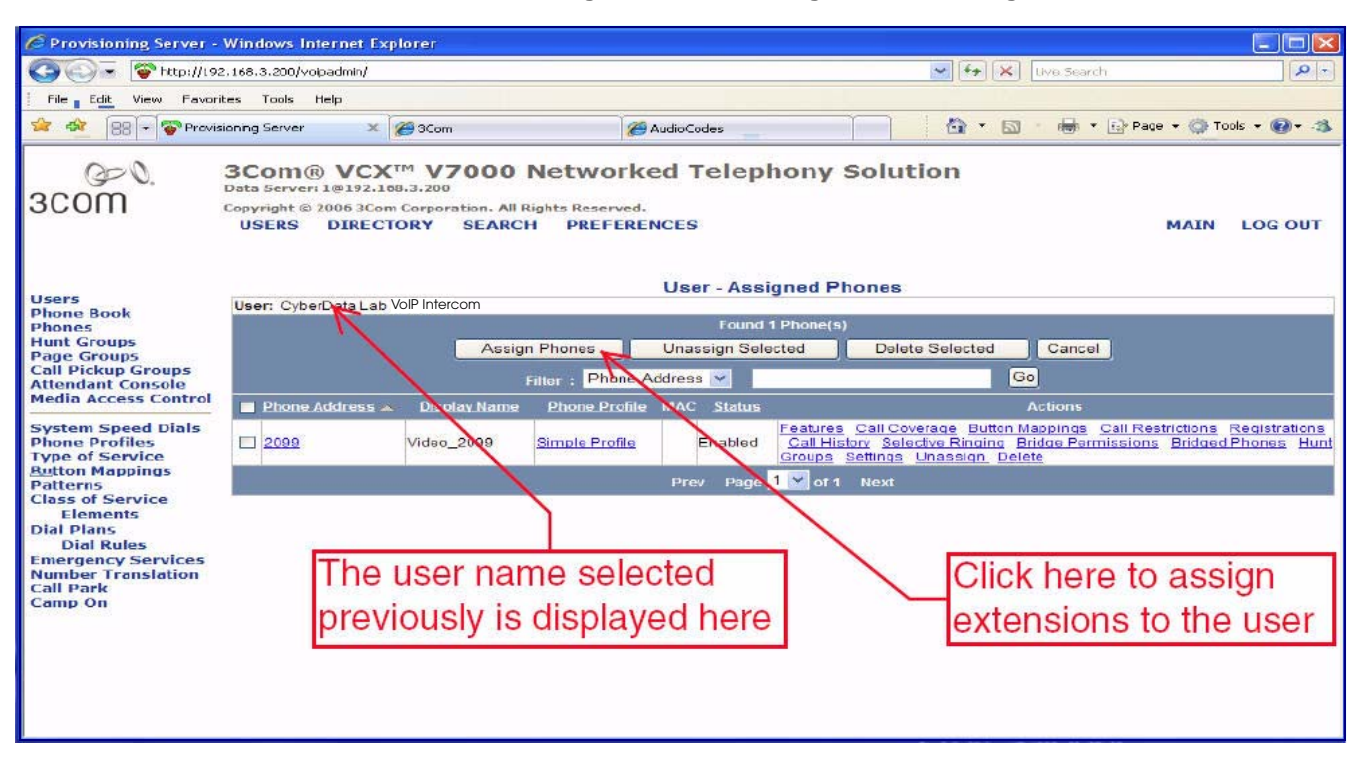

#### Figure 8. User—Assigned Phones Page

10. Select the **Assign Phone** button to list all of the available extensions. The web page shown in Figure 9 is now displayed. You may select one or more extensions to assign to this user.

- 11. To assign multiple extensions, put a check mark on each box next to the extension.
- 12. Click the **Assign Selected** button, and all of the marked selected extensions are now associated with this user.

| 🔄 🔾 👻 http://19                                                                                                    | 2.168.3.20                           | )0/voipadmin/                                                                             |                                                                   | V 4+ X Uve Search                                                                                                    | 0                  |
|----------------------------------------------------------------------------------------------------|--------------------------------------|-------------------------------------------------------------------------------------------|-------------------------------------------------------------------|----------------------------------------------------------------------------------------------------|--------------------|
| File Edit View Eavo                                                                                                  | rites Too                            | ls Help                                                                                   |                                                                   | and the second second s |                    |
| 👾 🏘 🔠 🐨 🎯 Prov                                                                                                    | isioning Ser                         | ver 🗙 🐼 3Com                                                                              | AudioCodes                                                        | 📄 🛛 🚱 🔹 📾 🔹 🕞 Pag                                                                                                    | e - 🎲 Topis - 😰- 4 |
| 3com                                                                                                    | 3Con<br>Data Ser<br>Copyrigh<br>USER | n® VCX™ V7000<br>™eri1@192.168.3.200<br>tt © 2006 3Com Corporation. A<br>S DIRECTORY SEAF | ) Networked Telephony S<br>Il Rights Reserved.<br>ICH PREFERENCES | Solution                                                                                                    | MAIN LOG OUT       |
| Users<br>Phone Book                                                                                                  | User: (                              | DyberData Lab VoIP Intercom                                                               | User - Unassigned F                                               | Phones                                                                                                    |                    |
| Phones<br>Hunt Groups                                                                                                |                                      |                                                                                           | Found 7 Phone(s)                                                  |                                                                                                    |                    |
| Page Groups                                                                                                    |                                      |                                                                                           | Assign Selected                                                   | Cancel                                                                                                    |                    |
| Attendant Console                                                                                                    |                                      |                                                                                           | Filter : Phone Address 🛩 🛛 🏷                                      | Go                                                                                                    |                    |
| Media Access Control                                                                                                 |                                      | Phone Addre                                                                               | 55 🔺 Display ame                                                  | Phone Profile                                                                                                    | Action             |
| System Speed Dials                                                                                                   |                                      | 2019                                                                                      | Wifi_2019                                                         | Simple Profile                                                                                                    | Assign             |
| Phone Profiles<br>Type of Service                                                                                    |                                      | 2020                                                                                      | Wifi_2020                                                         | Simple Profile                                                                                                    | Assian             |
| Button Mappings                                                                                                    |                                      | 2021                                                                                      | Wifi_2021                                                         | Simple Profile                                                                                                    | Assign             |
| Patterns<br>Class of Somico                                                                                          |                                      | 2095                                                                                      | Video_2095                                                        | Simple Profile                                                                                                    | Assian             |
|                                                                                                    |                                      | 2096                                                                                      | Video_2096                                                        | Simple Profile                                                                                                    | Assian             |
| Elements                                                                                                    |                                      |                                                                                           |                                                                   |                                                                                                    | Aceian             |
| Elements<br>Dial Plans<br>Dial Rulos                                                                                 |                                      | 2097                                                                                      | Video_2097                                                        | Simple Profile                                                                                                    | 250 and 1          |
| Elements<br>Dial Plans<br>Dial Rules<br>Emergency Services                                                           |                                      | 2097<br>2098                                                                              | Video_2097<br>Video_2098                                          | Simple Profile                                                                                                    | Assign             |
| Elements<br>Dial Plans<br>Dial Rules<br>Emergency Services<br>Number Translation<br>Call Park                        |                                      | 2097<br>2098                                                                              | Video_2097<br>Video_2098                                          | Simple Profile<br>Simple Profile                                                                                                    | Assign             |
| Elements<br>Elements<br>Dial Plans<br>Dial Rules<br>Emergency Services<br>Number Translation<br>Call Park<br>Eamp On |                                      | 2097<br>2098                                                                              | Video_2097<br>Video_2098<br>Prov Page 1 💌 of 1                    | Simile Frone<br>Simile Frone<br>Next                                                                                                    | Assign             |
| Elements<br>Elements<br>Dial Plans<br>Dial Rules<br>Emergency Services<br>Number Translation<br>Call Park<br>Camp On |                                      | 2097<br>2098                                                                              | Video_2097<br>Video_2098<br>Pray Paga 1 v of 1                    | Simte Profile<br>Simte Profile<br>Next                                                                                                    | Assign             |
| Elements<br>Elements<br>Dial Rules<br>Emergency Services<br>Number Translation<br>Call Park<br>Camp On               |                                      | s to assign                                                                               | Video_2097<br>Video_2098<br>Prev Page 1 v of 1                    | Noxt                                                                                                    |                    |
| Elements<br>Dial Plans<br>Dial Rules<br>Emergency Services<br>Number Translation<br>Call Park<br>Camp on             |                                      | s to assign                                                                               | Video_2097<br>Video_2098<br>Prev Page 1 v of 1                    | Noxt<br>Pre to assign all ma                                                                                                    | rked               |

#### Figure 9. User—Unassigned Phones Page

### 4.2 Setup CyberData Device Parameters

#### To setup CyberData device parameters,

1. Log into the CyberData Configuration Home page (Figure 10) by pointing your browser to the Intercom's IP address.

#### Figure 10. CyberData Home Page

|                                                                                                    | CyberData Co                                                                   | rporation<br>PINTERCOM                                                |                  |
|----------------------------------------------------------------------------------------------------|--------------------------------------------------------------------------------|-----------------------------------------------------------------------|------------------|
| Device Name:<br>Bootloader:<br>Version:                                                                                                    | VoIP Intercom<br>000-uboot-bf<br>v3.3.2                                        |                                                                       |                  |
| Current Settings:<br>Serial#:<br>Ethernet Address:<br>IP Addressing:<br>IP Address:<br>Subnet Mask:<br>Default Gateway:<br>DNS Server1:<br>DNS Server2: | 935**TEST<br>00:20:F7:00:00:01<br>static<br>10.0.3.70<br>255.0.0.0<br>10.0.0.1 | Speaker Volume: 4<br>Microphone Gain: 4<br>Primary Dial-Out: 10.0.2.3 |                  |
| Intercom Setu                                                                                                    | Ip Network                                                                     | Setup SIP Setup Sensor Setup                                          | Upgrade Firmware |

SIP Setup button

For the initial configuration of the Intercom, refer to the Operation Guide of the Intercom that you have which can be found at the following web address:

http://www.cyberdata.net/support/download.html

**Note** You may also download CyberData's VoIP Discovery Utility program which allows you to easily find and configure the default web address of the CyberData VoIP Intercom. CyberData's VoIP Discovery Utility program is available at the following web address:

http://www.cyberdata.net/support/voip/discovery\_utility.html

2. Type the username and password to log into the CyberData Home Page.

10

3. On the **CyberData Home Page** (Figure 10), click on the **SIP Setup** button. This will take you to the **SIP Setup** page (Figure 11).

| Figure ' | 11. | CyberData | Home | Page |
|----------|-----|-----------|------|------|
|----------|-----|-----------|------|------|

| SIP Setup                                                                                                    |               | TERCOM |  |  |  |
|----------------------------------------------------------------------------------------------------|---------------|--------|--|--|--|
| SIP Server:                                                                                                    | 192.168.3.200 | *      |  |  |  |
| Outbound Proxy:                                                                                                    |               | *      |  |  |  |
| Remote SIP Port:                                                                                                    | 5060          | *      |  |  |  |
| Local SIP Port:                                                                                                    | 5060          | *      |  |  |  |
| SIP User ID:                                                                                                    | 2099          | *      |  |  |  |
| Authenticate ID:                                                                                                    | 2099          | *      |  |  |  |
| Authenticate Password:                                                                                                    | 12345         | *      |  |  |  |
| SIP Registration:                                                                                                    | € Yes € No    | •      |  |  |  |
| Reregistration Interval (minutes):                                                                                                    | 2             | *      |  |  |  |
| Dial-Out Extension:                                                                                                    | 2193          | *      |  |  |  |
| * changing this parameter causes system reboot when saved Save Settings Home Page Intercom Setup Network Setup Sensor Setup Upgrade Firmware |               |        |  |  |  |

- 4. For a quick summary of all of the necessary settings on the **SIP Setup** page (Figure 11), see Table 3. For a step-by-step description of the necessary settings, go to Step 5.
  - **Note** If a setting parameter is not listed in Table 3 or Step 5, then your input for that setting parameter is not required.

| SIP Setup Page Items          | Setting                                                                                                    |
|-------------------------------|----------------------------------------------------------------------------------------------------|
| SIP Server                    | Type the address of the VCX.                                                                                                    |
| SIP User ID                   | Type the phone extension used in Step 4 of Section 4.1, "VCX Configuration".                                                                     |
| Authentication ID             | Type the phone extension used in Step 4 of Section 4.1, "VCX Configuration".                                                                     |
| Authentication Password       | Type in the password used in Step 4 of Section 4.1, "VCX Configuration".                                                                         |
| SIP Registration              | Select Yes.                                                                                                    |
| Unregister on Reboot          | Select No.                                                                                                    |
| Register expiration (minutes) | Туре 2.                                                                                                    |
| Dial-Out Extension            | Type an extension number that you want the Intercom to call.                                                                                     |
| Save Settings button          | Click on the <b>Save Settings</b> button only after you have<br>finished configuring all of the settings on the <b>SIP</b><br><b>Setup</b> page. |

#### **Table 3. SIP Setup Page Settings**

5. On the **SIP Setup** page (Figure 11), complete the following steps:

- In the SIP Server field, type the address of the VCX server.
- In the **SIP User ID** field, type the phone extension used in Step 4 of Section 4.1, "VCX Configuration".
- In the Authentication ID field, type the phone extension used in Step 4 of Section 4.1, "VCX Configuration".
- In the **Password** field, type in the password used in Step 4 of Section 4.1, "VCX Configuration".
- For SIP Registration, select Yes.
- For the Unregister on Reboot field, select No.
- In the **Register expiration (minutes)** field, type **2**.
- In the **Dial-Out Extension** field, type an extension number that you want the Intercom to call.
- 6. Click on the **Save Settings** button.

7. After clicking on the **Save Settings** button, a reboot timer countdown will begin.

Figure 12. Reboot Timer

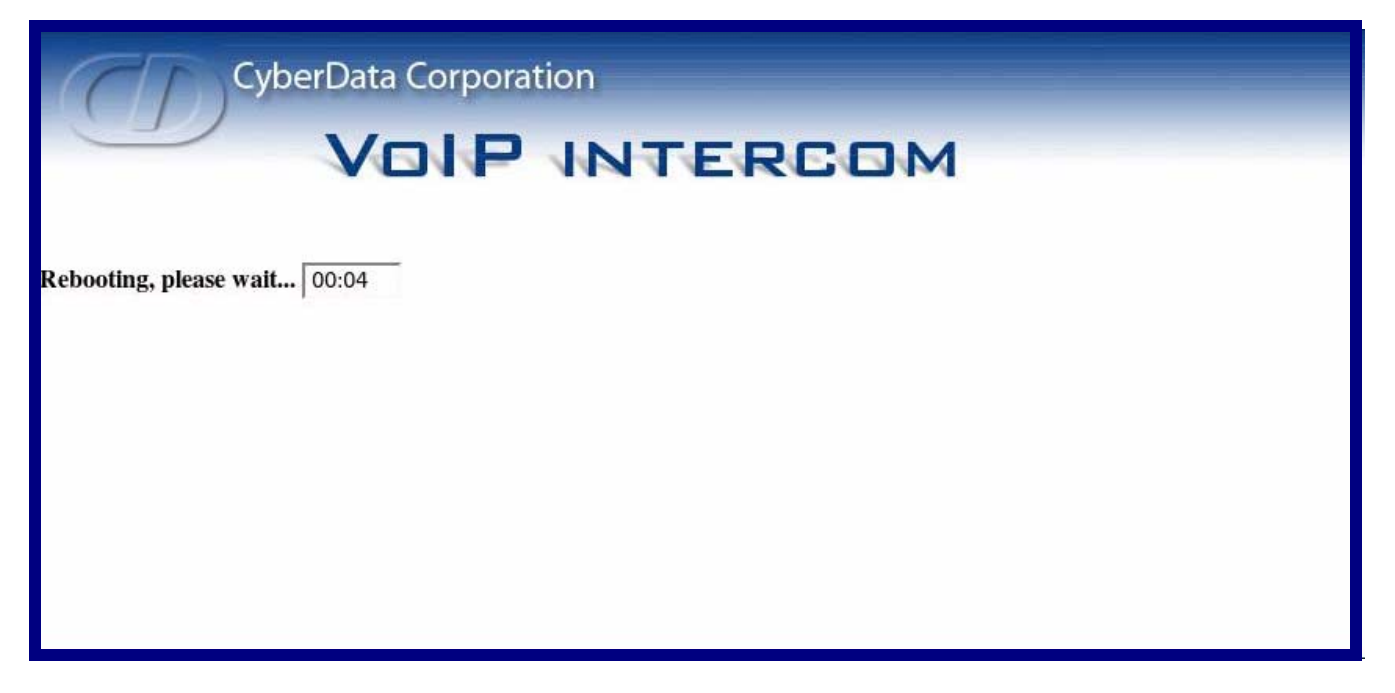

- 8. After the Intercom reboots, the green **Status** LED will blink at one second intervals to indicate normal operation.
  - **Note** If **Yes** is selected for **Speaker Beep After Initialization** on the **Setup** page of the Intercom (not shown), you will hear a tone after the initialization sequence is complete.
- 9. To test the Intercom, complete the following steps:
  - Pick up any phone that is configured to the VCX system and call the Intercom's extension number.
  - When a connection is established (as indicated by a beep), speak into the phone and verify that you can hear your voice through the Intercom.
  - Hang up the phone and press the Call Button on the Intercom.
  - When the phone rings, pick up the phone. Speak into the phone and verify that you can hear your voice through the Intercom.

This step completes the procedure.

Free Manuals Download Website <u>http://myh66.com</u> <u>http://usermanuals.us</u> <u>http://www.somanuals.com</u> <u>http://www.4manuals.cc</u> <u>http://www.4manuals.cc</u> <u>http://www.4manuals.cc</u> <u>http://www.4manuals.com</u> <u>http://www.404manual.com</u> <u>http://www.luxmanual.com</u> <u>http://aubethermostatmanual.com</u> Golf course search by state

http://golfingnear.com Email search by domain

http://emailbydomain.com Auto manuals search

http://auto.somanuals.com TV manuals search

http://tv.somanuals.com